# 济安横断面设计软件 V2.1.0 JASOFT ■ V2.1.0 用户手册

## 版权

上海济安交通工程咨询有限公司——JASOFT 团队

上海市四平路 1388 号

同济联合广场 C座 1009 室

邮编: 200092

保留所有版权

2016年9月

#### 版权申明

本软件由上海济安交通工程咨询有限公司 JASOFT 团队开发。软件版权以及与软件相关的所有信息内容均属本公司所有。未经本公司书面同意,用户不得以任何营利性的目的自行实施、利用、转让等。对上述未经许可行为而给本公司造成损失的,本公司将追究其责任。

|   | Ξ | - |
|---|---|---|
| F | 곳 | R |
| E | 2 | ĸ |

| 1 | 简   | 介     |          | 1  |
|---|-----|-------|----------|----|
|   | 1.1 | 关于    | <u> </u> | 2  |
|   | 1.2 | V2.1. | 0版本更新说明  | 3  |
|   |     | 1.2.1 | 基本元素操作   | 3  |
|   |     | 1.2.2 | 元素细节编辑   | 3  |
|   |     | 1.2.3 | 侧边景观     | 3  |
|   |     | 1.2.4 | 标注       | 3  |
|   |     | 1.2.5 | 插入文字与图片  | 4  |
|   |     | 1.2.6 | 样式       | 4  |
|   |     | 1.2.7 | 其他       | 4  |
|   | 1.3 | 设计    | 效果       | 5  |
| 2 | 程   | 序安装   |          | 6  |
|   | 2.1 | 系统    | 要求       | 7  |
|   |     | 2.1.1 | 操作系统要求   | 7  |
|   |     | 2.1.2 | 硬件设备要求   | 7  |
|   | 2.2 | 安装    | 和卸载      | 8  |
|   |     | 2.2.1 | 安装       | 8  |
|   |     | 2.2.2 | 卸载       | 9  |
|   |     | 2.2.3 | 常见问题     | 10 |

#### 济安横断面设计软件用户手册

| 3 | 基   | 本操作   |         | 11 |
|---|-----|-------|---------|----|
|   | 3.1 | 操作    | 界面      |    |
|   | 3.2 | 断面    | 图       | 13 |
|   | 3.3 | 视图    | 操作      | 13 |
|   | 3.4 | 快捷    | 建       |    |
| 4 | 功   | 能说明   |         | 15 |
|   | 4.1 | 新建    | 断面      |    |
|   | 4.2 | 断面    | 元素操作    |    |
|   |     | 4.2.1 | 元素类型    | 17 |
|   |     | 4.2.2 | 选中元素    | 18 |
|   |     | 4.2.3 | 元素属性编辑  | 18 |
|   |     | 4.2.4 | 插入元素    | 23 |
|   |     | 4.2.5 | 删除元素    | 24 |
|   |     | 4.2.6 | 调整元素位置  | 24 |
|   | 4.3 | 辅助    | 计算      | 25 |
|   |     | 4.3.1 | 红线宽度调整  | 25 |
|   |     | 4.3.2 | 重计算     | 26 |
|   |     | 4.3.3 | 元素锁定    | 26 |
|   | 4.4 | 标注    |         | 27 |
|   |     | 4.4.1 | 添加标注    | 27 |
|   |     | 4.4.2 | 设置系统标注  | 27 |
| Į |     | 4.4.3 | 设置自定义标注 |    |

"

|     | 4.4.4 | 更改标注样式  | 31 |
|-----|-------|---------|----|
| 4.5 | 风格柞   | 羊式      | 33 |
|     | 4.5.1 | 画面风格切换  | 33 |
|     | 4.5.2 | 天空背景切换  | 33 |
|     | 4.5.3 | 地基样式填充  | 34 |
|     | 4.5.4 | 箭头样式    | 34 |
| 4.6 | 文字上   | 与图片     | 35 |
|     | 4.6.1 | 插入文字    | 35 |
|     | 4.6.2 | 更改文本框大小 | 36 |
|     | 4.6.3 | 更改文字样式  | 36 |
|     | 4.6.4 | 复制文字    | 38 |
|     | 4.6.5 | 删除文字    | 39 |
|     | 4.6.6 | 插入图片    | 39 |
|     | 4.6.7 | 复制图片    | 40 |
|     | 4.6.8 | 删除图片    | 40 |

# 5 服务支持

41

| 5.1 | 帮助   | 42 |
|-----|------|----|
| 5.2 | 开发团队 | 42 |
| 5.3 | 联系信息 | 42 |
| 5.4 | 服务   | 43 |

# 1 简介

济安横断面设计软件(简称济安横断面)是一款轻便的横断面辅助绘图工具,可以通过内置 算法快速计算形成横断面设计方案,并提供强大的横断面图形的编辑功能。

软件己于 2016 年 9 月 1 日升级到 V2.1.0 版本,增加和完善了部分功能,提供更好的用户体验。

本章节包括如下内容:

- ▲ 济安横断面用途及特点
- ▲ 版本更新说明
- ▲ 设计效果举例

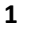

# 1.1 关于产品

济安横断面设计软件是提高横断面设计效率和质量的有力工具,其主要用途如下:

- ▶ 标准横断面默认生成;
- ▶ 快捷完成断面元素增减及位置调整;
- ▶ 快捷完成断面元素尺寸及素材自定义;
- ▶ 断面宽度自动优化设计;
- ▶ 快速标注及自定义标注;
- ▶ 合并、隐藏、移动标注及修改标注文字;
- ▶ 快速插入系列文字及自定义文字;
- ▶ 导入自定义图片;
- ▶ 横断面图纸预制风格调整;
- ▶ 横断面设计成果出图。

本软件特点包括:

- ▶ 快速生成初始方案,减少重复工作;
- ▶ 直接生成平面效果图,无需 PS 处理;
- ▶ 断面元素任意编辑,可实现不同的元素组合方案;
- ▶ 实现辅助计算功能,快速逼近最合理方案;
- ▶ 内置多种画风,供不同场景选择;
- ▶ 标注及箭头样式自由定制,满足各种业务需求;
- ▶ 自定义文字及图片,更加灵活多变。

#### 1.2 V2.1.0 版本更新说明

#### \_\_\_\_\_

#### 1.2.1 基本元素操作

- 1. 新增横断面元素:有轨电车、多样式高架以及匝道;
- 2. 增加自定义路面,可设置路缘带,并配合插入图片功能丰富建筑退界效果;
- 3. 元素新增负高度坐标设置,可表现下穿等断面特性。

#### 1.2.2 元素细节编辑

- 1. 编辑元素素材
- 增加附属元素:基础元素可附加若干附属元素,如隔离作为基本元素,可在其上设置灌 木、乔木、隔离和路灯四种附属元素;
- > 允许素材排列方式设置:自由定义附属元素的排列方式,包括
  - 1) 单个: 如车辆、路灯、隔离;
  - 2) 阵列: 如乔木、灌木;
  - 3) 随机阵列: 如行人、自行车 (双击图标可随机选择);
- ▶ 控制参数修改:可设置素材的大小、位置、数量,也可翻转或隐藏;
- 2. 编辑元素面层样式
- ▶ 预定义面层样式:预定义若干面层样式,如人行道等;
- ▶ 自定义面层样式:可自行设置面层样式的填充颜色;
- ▶ 控制参数:设置面层样式的厚度、透明度等参数。

#### 1.2.3 侧边景观

- 1. 增加侧边景观带建筑退界功能;
- 2. 增加侧边景观带样式类型,提供更多选择。

#### 1.2.4 标注

1. 标注类型增加到三种:系统标注(原标注办法)、横向标注、纵向标注;

- 2. 系统标注中,可对局部标注段进行隐藏/显示设置;
- 3. 可选择横/纵向标注,自由定义。标注段的文字内容可任意修改,其可随意移动和删除;
- 4. 可在标注样式选项卡中自定义标注颜色。

#### 1.2.5 插入文字与图片

- 1. 新增插入文字功能,可修改其字体、大小、颜色和样式,也可随意删除或移动位置;
- 2. 新增系列文字功能,自动在断面面板中生成成组文字,显示各元素名称;
- 3. 新增插入图片功能,可通过剪切板或外部文件中导入图片,并可删除、移动或调整大小。

#### 1.2.6 样式

- 1. 提供专用的样式输入面板,可调整画面风格、天空样式和地基样式;
- 2. 提供实景和简绘两种画面风格
- 3. 增加了天空样式,可对地基进行自由填充,构成多样组合。

#### 1.2.7 其他

可选择激活码或硬件密码锁两种方式激活系统。

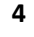

# 1.3 设计效果

软件以专业算法技术为基础,实现多要素、多风格的横断面设计,成图效果如下所示。

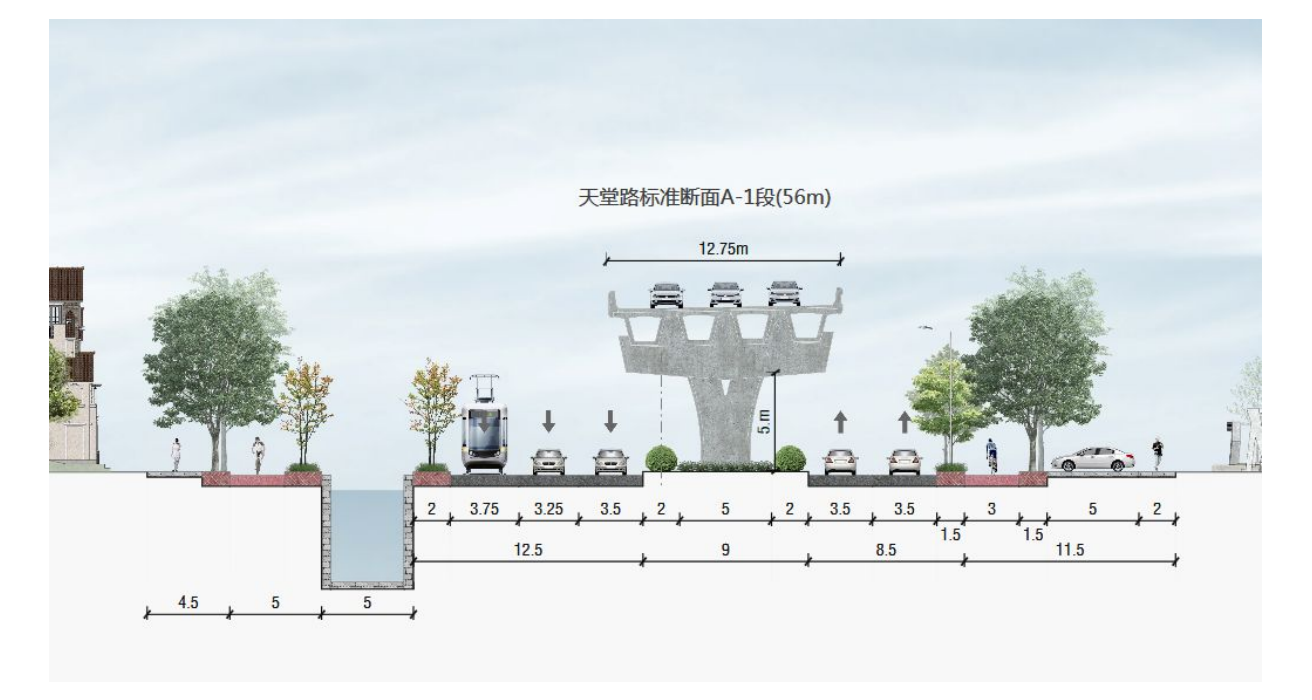

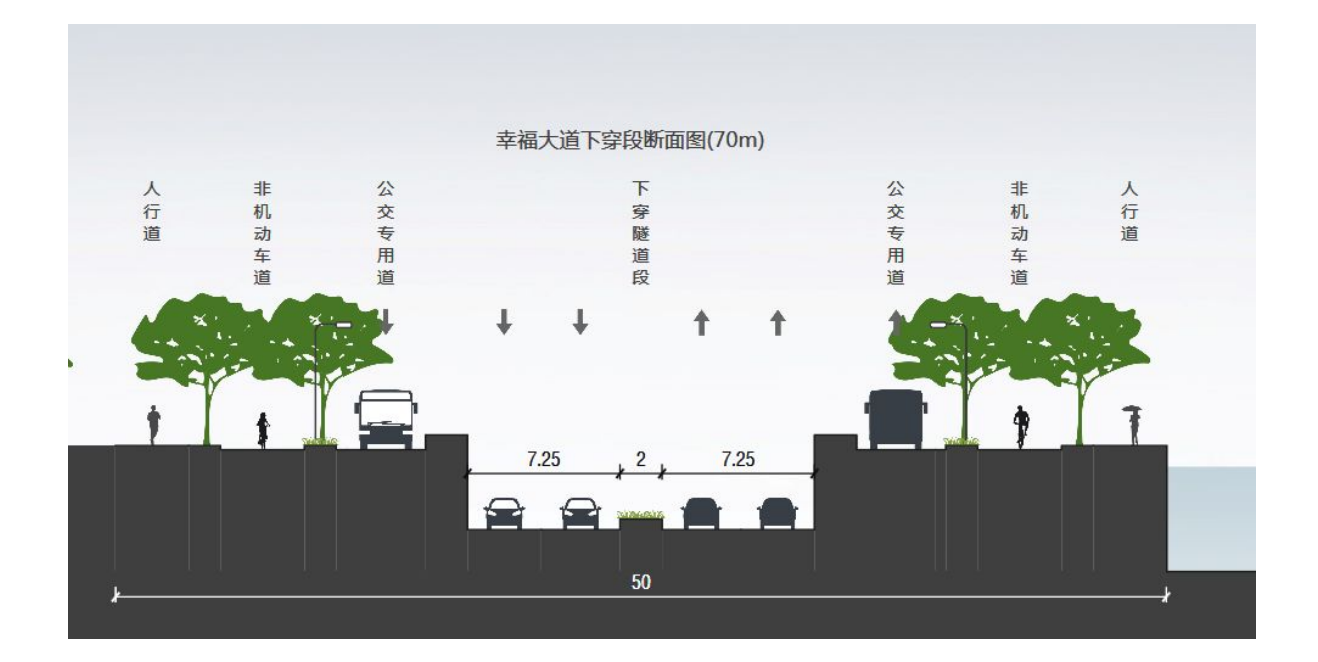

# 2 程序安装

本章节包括如下内容:

- ▲ 济安横断面技术要求
- ▲ 如何安装和卸载济安横断面

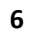

# 2.1 系统要求

\_\_\_\_\_

## 2.1.1 操作系统要求

济安横断面设计软件能在 Microsoft<sup>TM</sup> Windows 7 及以上环境下运行。

#### 2.1.2 硬件设备要求

▶ 内存要求

| 版本   | 最低内存  | 推荐内存 |
|------|-------|------|
| 32 位 | 512MB | 2GB  |
| 64 位 | 1GB   | 4GB  |

▶ 显示器要求

为保证最佳桌面显示。软件最低分辨率为 1024×768 像素,推荐使用 1280×1024 或 1280×960 像素(17"显示器)和 1600×1200 像素(21"显示器)。

# 2.2 安装和卸载

## 2.2.1 安装

 双击"济安横断面设计软件"安装包文件,进行软件安装。在欢迎界面,点击"下一步" 按钮。

| 🛃 济安横断面设计软件 安装程 | <b>茅</b> [3]                                                                                                    |
|-----------------|----------------------------------------------------------------------------------------------------|
|                 | <b>欢迎</b><br>欢迎使用 济安横断面设计软件 1.0 安装程序。<br>强烈建议您在继续该安装之前,退出所有 Windows 程<br>序。<br>如果您有任何其他程序正在运行,请单击"取消",关<br>闭程序,然后再次运行该安装程序。<br>否则,请单击"下一步"继续。 |
|                 | (返回(2)) (下一步(2)) 取消(2)                                                                                                    |

 在用户信息界面,输入姓名和邮箱,点击"获取验证码"按钮,验证码将会发送到所留邮 箱,将其填入邮箱验证码一栏,点击"下一步"按钮。

| 姓名:    |       |
|--------|-------|
| 邮箱:    | 获取验证码 |
| 邮箱验证码: |       |
|        |       |
|        |       |

3. 在安装文件夹界面,可以选择软件安装的位置,然后点击"下一步"按钮。

| 济安横断面设计软件安装程                 | 序          |            | -      |
|------------------------------|------------|------------|--------|
| <b>安装文件夹</b><br>您想将济安横断面设计软件 | 安装到何处?     |            |        |
| 软件将被安装到以下列出的文<br>改"浏览现有的文件夹。 | 件夹中。要选择不同的 | 的位置,键入新的路径 | ,或单击"更 |
| 将 济安横断面设计软件 安装               | 到:         |            |        |
| C:\Program Files\济安横断        | 面设计软件      |            | 更改 (1) |
|                              |            |            |        |
| 所需空间: 82.7 MB                |            |            |        |
| 选定驱动器的可用空间: 37.3             | 18 GB      |            |        |
|                              |            |            |        |
|                              | (返回(8)     | 下一步 00 > 〔 | 取消心    |
|                              |            | Guunnan    |        |

4. 在准备安装界面,点击"下一步"按钮,完成安装。

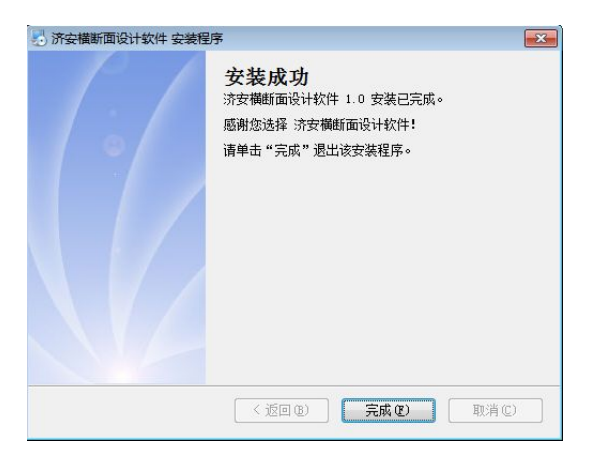

#### 2.2.2 卸载

在开始/济安横断面设计软件下点击卸载济安横断面设计软件,弹出卸载对话框。点击下 一步,即完成软件的卸载。

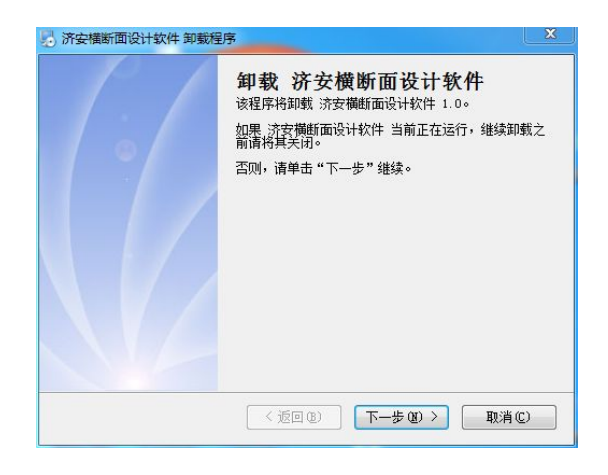

# 2.2.3 常见问题

▶ 未收到邮箱验证码

邮箱验证码可能会被误放到垃圾邮箱里,请注意查看。

▶ 出现"无法创建卸载数据文件"错误弹出框

请以管理员身份运行程序安装包。

# 3 基本操作

本章节包括如下内容:

- ▲ 济安横断面操作界面介绍
- ▲ 断面图基本构成
- ▲ 软件视图操作
- ▲ 快捷键一览表

# 3.1 操作界面

济安横断面界面构成如图所示。

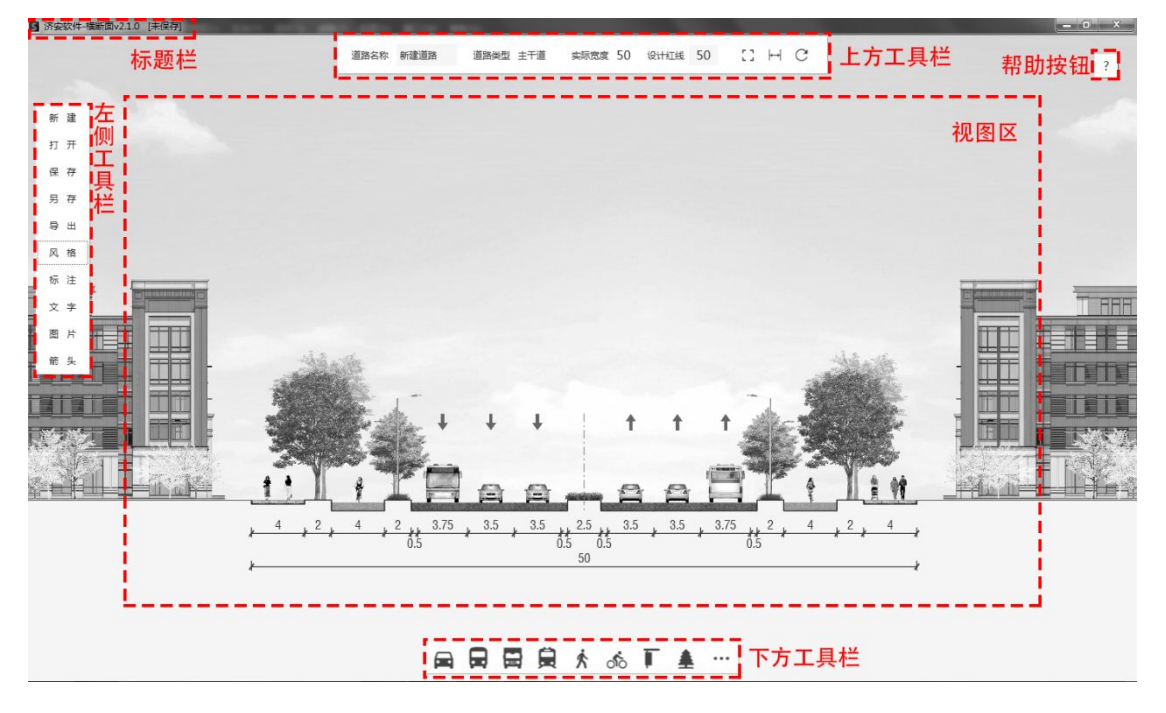

图中所示各要素含义与功能如下:

- ▶ 标题栏:显示软件名称以及文件保存情况的提示;
- ▶ 视图区:显示断面设计方案;
- ▶ 上方工具栏:显示道路基本信息,以及实现添加标注,辅助计算等功能;
- 左侧工具栏:实现新建、保存、另存等文件功能,实现画风及样式等图形调整功能,及 插入标注、文字、图片等功能;
- ▶ 下方工具栏: 放置将断面元素按钮, 可以通过这些按钮将断面元素添加进断面内;
- ▶ 帮助按钮:用户手册,开发团队简介等信息。

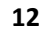

# 3.2 断面图

\_\_\_\_\_

完整的断面图由断面、侧边景观带、标注面板、方向面板、天空和地基背景组成,断面 由各种断面元素组成。如图所示。

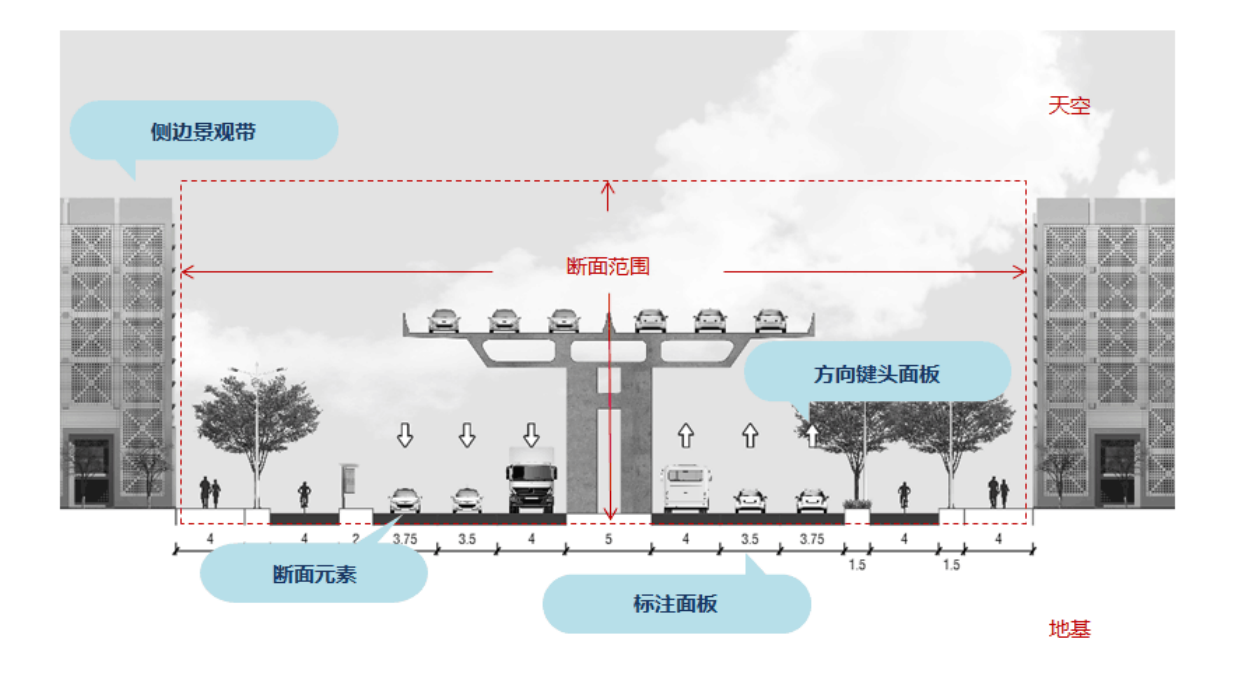

# 3.3 视图操作

为方便界面缩放和移动,软件内置如下操作规则:

- ▶ 中央的断面视图可实现移动,放大缩小,居中等功能。
- ▶ 移动视图操作:按住鼠标中键并拖拽。
- > 缩放视图操作: 鼠标滚轮向上为放大视图, 鼠标滚轮向下为缩小视图。
- ▶ 居中视图操作:在上方工具栏中单击 🚺 居中按钮,视图将居中并以合适比例缩放。

# 3.4 快捷键

\_\_\_\_\_

系统提供如下表所示快捷键组合。

| 快捷键                      | 功能                             |
|--------------------------|--------------------------------|
| Ctrl+N                   | 新建                             |
| Ctrl+O                   | 打开                             |
| Ctrl+S                   | 保存                             |
| F12                      | 另存                             |
| Ctrl+P                   | 导出                             |
| Ctrl+R                   | 切换画风                           |
| Ctrl+T                   | 切换天空                           |
| Ctrl+D                   | 打开标注样式对话框                      |
| Ctrl+W                   | 打开箭头样式对话框                      |
| Ctrl+E                   | 居中                             |
| Ctrl+Q                   | 插入标注                           |
| ↑↓                       | 调整断面元素高度(选中断面元素时)              |
| $\leftarrow \rightarrow$ | 调整断面元素宽度(选中断面元素时)              |
| DEL                      | 删除断面元素(选中断面元素时)<br>删除标注(选中标注时) |
| Enter                    | 重计算                            |

14

# 4 功能说明

合理使用济安横断面各类功能,可有效提升工作效率以及设计成果精度。

本章节包括如下内容:

- ▲ 新建断面方法
- ▲ 断面元素操作方法(含元素选中、属性编辑、插入/删除元素、元素位置调整)
- ▲ 辅助计算功能
- ▲ 标注功能
- ▲ 风格样式
- ▲ 文字与图片

# 4.1 新建断面

|               | 道路名称 新建道路            | 道路快型 快速路 实际宽度 60 设计虹线 60 门 H C          | ?                                         |
|---------------|----------------------|-----------------------------------------|-------------------------------------------|
| # 32 <b>4</b> |                      |                                         |                                           |
| 打 开           |                      |                                         |                                           |
| 保存            |                      |                                         |                                           |
| 另存            |                      | ₩ X                                     |                                           |
| 母 田           |                      | 道路冬秋 新建道路                               |                                           |
| 风格            |                      | AMARKA DE DA VII AMARKAMAN              |                                           |
| 标注            |                      |                                         |                                           |
| 文字            |                      | 快速路 主干道 次干路 支路                          |                                           |
| 四片            |                      | 紅线宽度 0                                  | 1 1 1 1 1 1 1 1 1 1 1 1 1 1 1 1 1 1 1     |
|               |                      |                                         |                                           |
| * 4 * 2 * 4 * | 2.5 3.75 3.75<br>0.5 | 3.75 3.75 3.75 3.75 3.75 3.75 3.75 3.75 | 5 <u>4</u> <u>2</u> <u>4</u> <del>1</del> |
|               |                      | → ▲ ■ あ 木 毎 囲 囲                         |                                           |

新建操作涉及界面如图所示。设置步骤如下:

1. 单击新建按钮(上图红色虚线框),弹出新建断面对话框;

| 新 建     |         | ×  |
|---------|---------|----|
| 道路名称    | 新建道路    |    |
| 道路类型    |         |    |
| 快速路     | 主干道 次干路 | 支路 |
| 红线宽度    | 50      |    |
| 左侧车道数   | 右侧车道    | 重数 |
| 3       | • 3     | •  |
| <i></i> | 确定      | 取消 |

- 2. 输入道路名称 (默认为"新建道路");
- 选择道路类型,道路类型包括快速路、主干道、次干路、支路四种类型,每种类型道路 默认的红线宽度和车道数不同;

- 4. 根据需要修改红线宽度和车道数;
- 5. 单击确定,生成相应推荐断面。

# 4.2 断面元素操作

## 4.2.1 元素类型

横断面由多个断面元素组成,软件涉及断面元素如下表所示。

| 元素类     | 型     | 说明                             | 默认宽度/m | 默认高度/m |
|---------|-------|--------------------------------|--------|--------|
| a       | 标准车   | 标准小汽车通道                        | 3.5    | 0.8    |
|         | 公交车   | 公交车或大巴通道                       | 3.75   | 0.8    |
|         | 大货车   | 大车通道                           | 3.75   | 0.8    |
| ġ       | 有轨电车  | 有轨电车通道                         | 4      | 0.8    |
| *       | 行人    | 行人通道                           | 3      | 1.0    |
| 00      | 自行车   | 自行车通道                          | 3      | 0.8    |
| T       | 公交站   | 公交站台空间                         | 3      | 1.0    |
|         | 隔离    | 分隔交通流的隔离带                      | 2      | 1.0    |
|         | 其他    | 其他断面元素,包括高架、河水、停<br>车和自定义路面等类型 |        |        |
| щ       | 高架    | 高架空间                           | 7      | 1.0    |
| ###     | 河水    | 河水通道                           | 5      | -5     |
| Ρ       | 停车    | 停车空间                           | 5      | 0.8    |
| <i></i> | 自定义路面 | 自定义一定宽度路面,可设置路缘带               | 2      | 0.8    |
|         | 侧边景观带 | 断面两侧均为侧边景观带                    |        |        |

## 4.2.2 选中元素

在断面范围内,单击断面元素可选中,此时元素高亮并显示元素属性编辑框。

在断面范围外单击鼠标,则取消选中状态。

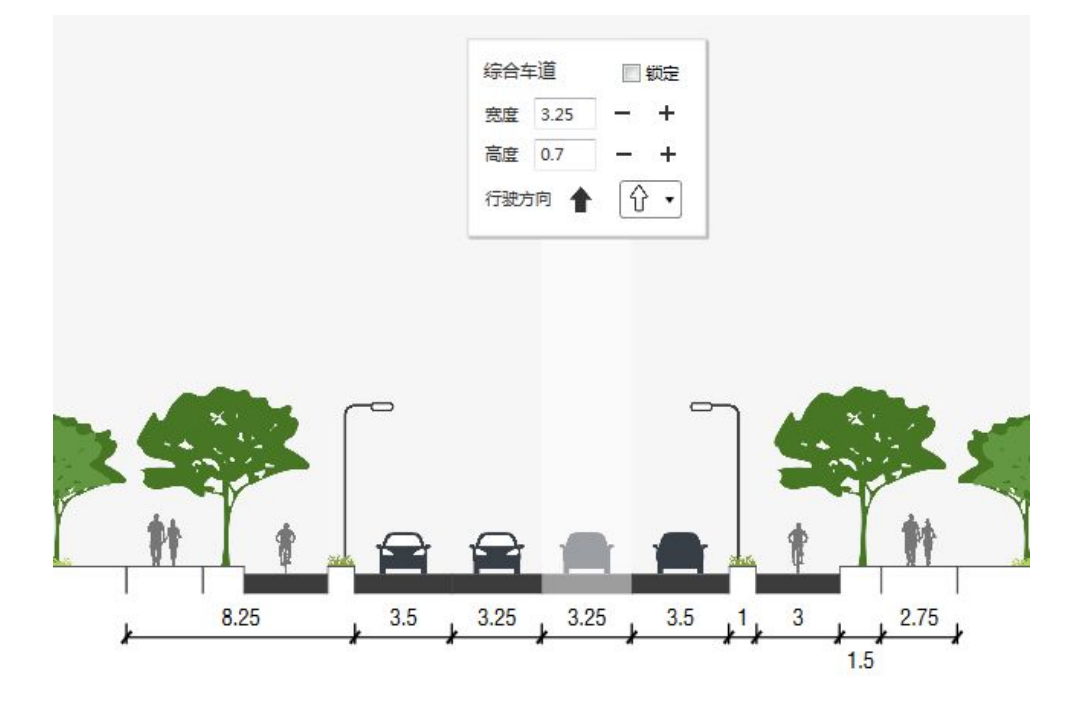

## 4.2.3 元素属性编辑

选中任意元素可编辑其属性。

| 各元素的所有具体属性如 | 下表所示。 |
|-------------|-------|
|-------------|-------|

| 元素   | 宽            | 退 | 高            | 行驶           | 方向           | 面层           | 四尾梅          | 锁            | 铺装  | 可编辑  |
|------|--------------|---|--------------|--------------|--------------|--------------|--------------|--------------|-----|------|
| 类型   | 度            | 界 | 度            | 方向           | 箭头           | 铺装           | 的周初          | 定            | 类型  | 附属物  |
| 标准车  | $\checkmark$ |   |              | $\checkmark$ | $\checkmark$ | $\checkmark$ | $\checkmark$ | $\checkmark$ | 车道  | 小车   |
| 公交车  | $\checkmark$ |   |              | $\checkmark$ | $\checkmark$ | $\checkmark$ | $\checkmark$ | $\checkmark$ | 车道  | 公交车  |
| 大货车  | $\checkmark$ |   |              | $\checkmark$ | $\checkmark$ | $\checkmark$ | $\checkmark$ | $\checkmark$ | 车道  | 大货车  |
| 有轨电车 | $\checkmark$ |   |              | $\checkmark$ | $\checkmark$ | $\checkmark$ | $\checkmark$ | $\checkmark$ | 车道  | 有轨电车 |
| 行人   | $\checkmark$ |   |              |              |              | $\checkmark$ | $\checkmark$ | $\checkmark$ | 人行道 | 行人   |
| 自行车  | $\checkmark$ |   | $\checkmark$ | $\checkmark$ |              | $\checkmark$ | $\checkmark$ | $\checkmark$ | 车道  | 自行车  |
| 公交站牌 | $\checkmark$ |   |              |              |              | $\checkmark$ | $\checkmark$ | $\checkmark$ | 站台  | 公交站牌 |

济安横断面设计软件用户手册

| 元素       | 宽            | 退            | 高            | 行驶 | 方向 | 面层           | 四尾梅          | 锁          | 铺装 | 可编辑  |
|----------|--------------|--------------|--------------|----|----|--------------|--------------|------------|----|------|
| 类型       | 度            | 界            | 度            | 方向 | 箭头 | 铺装           | 的周彻          | 定          | 类型 | 附属物  |
|          |              |              |              |    |    |              |              |            |    | 行道树  |
| 限函       |              |              | 2            |    |    | 矮植           |              |            |    |      |
| (741 HH4 | N            |              | v            |    | v  | V V          | v            | <b>啲</b> 呙 | 隔栏 |      |
|          |              |              |              |    |    |              |              |            |    | 路灯   |
| 青加       | al           | $\checkmark$ |              | 2  |    |              | 言加           | 高架         |    |      |
| 同朱       | N            |              | v            |    |    | v            | N            |            | 向不 | 矮植   |
| 河水       | $\checkmark$ |              | $\checkmark$ |    |    | $\checkmark$ |              |            | 河床 |      |
| 停车       | $\checkmark$ |              | $\checkmark$ |    |    | $\checkmark$ | $\checkmark$ |            | 车道 | 停车车辆 |
| 自定义      | al           |              | al           |    |    |              |              |            | 左送 |      |
| 路面       | N            |              | N            |    |    | v            |              |            | 十坦 |      |
| 侧边       |              |              |              |    |    |              |              |            |    | 星亚带  |
| 景观带      |              | N            | N            |    |    |              | N            |            |    | 泉水市  |

\*提示:锁定属性功能可参看元素锁定(20页)。

宽度、退界和高度修改:选中元素,单击属性框内的+-号或直接输入数值即可修改。

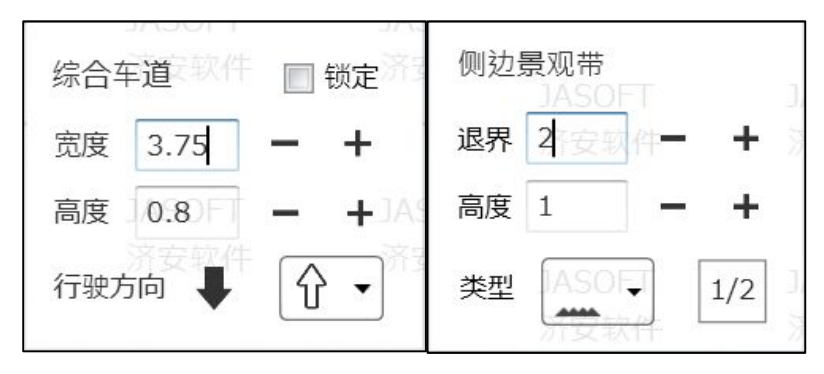

行驶方向修改:选中元素,单击属性框内行驶方向的实心箭头即可修改。

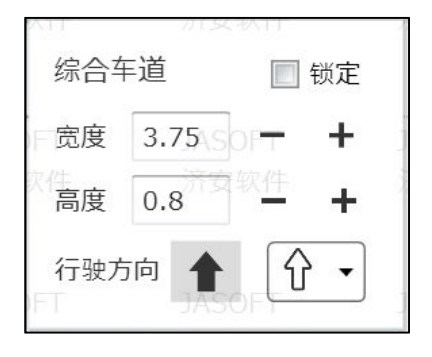

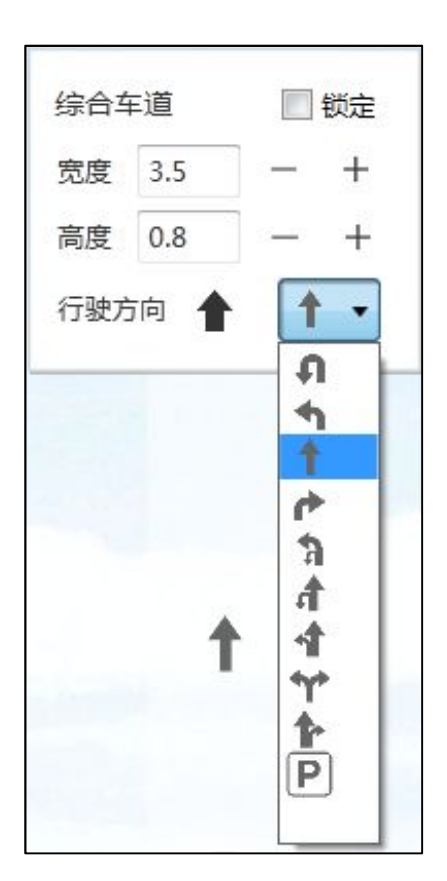

车道方向箭头的修改:选中元素,单击属性框内空心箭头,在下拉框中进行选择。

面层铺装的修改:选中元素,将鼠标挪到属性框内,出现附属性框,在面层铺装 ☎∞∞ 选项卡内对相应属性进行修改,"启用"选框必须处于选择状态。面层铺装的可编辑属性包括填充、厚度和透明度,通过相应下拉框、+-按钮和滚动条进行编辑,单击按钮 ॐ 可将当前属性应用到所有相同类型的铺装。

| 综合车道   | 制定  |          |      |
|--------|-----|----------|------|
| 宽度 3.5 | - + | 黑色沥青     | ☑ 启用 |
| 高度 0.8 | - + | 图片填充     | •    |
| 行驶方向 🖊 | 1 - | 纯色填充     |      |
|        |     | 厚度 0.6 一 | +    |
|        |     | 透明度      | SP.  |

| 附属物  | <b>)</b> 类型 | "启用"         | 素材<br>样式     | 大小           | 位置           | 翻转           | 数量           |
|------|-------------|--------------|--------------|--------------|--------------|--------------|--------------|
| 机动车辆 |             |              |              |              |              |              |              |
| 自行车  | 00          |              |              |              |              |              | $\checkmark$ |
| 行人   | *           |              |              |              |              |              |              |
| 公交站牌 | I           |              |              |              |              |              |              |
| 植物   |             |              | $\checkmark$ | $\checkmark$ | $\checkmark$ | $\checkmark$ |              |
| 隔栏   | A           |              |              |              |              |              |              |
| 路灯   |             | $\checkmark$ | $\checkmark$ | $\checkmark$ |              | $\checkmark$ |              |
| 高架   | Я           |              | $\checkmark$ | $\checkmark$ | $\checkmark$ | $\checkmark$ |              |
| 景观带  |             |              | $\checkmark$ |              | $\checkmark$ |              |              |

附属物的修改: 各类附属物可编辑属性如下表。

\*提示:

2) 植物包括:行道树 ╇、矮植 🛶。

3) 景观带的位置调整可通过调整退界实现。

除景观带外的附属物在附属性框中的相应附属物选项卡中进行修改,"启用"选框必须 处于选择状态,通过相应素材栏、+-按钮、复选框和滚动条进行编辑,单击按钮 I 可将当 前属性应用到所有相同类型的附属物,单击按钮 I 可初始化样式。其中植物的素材为设定 数量的阵列,行人和自行车的素材为随机阵列,其余为不可设定数量的单个素材。

| 人行ì | 首 |       | 锁定 | Ŕ   |      |       |     |   |
|-----|---|-------|----|-----|------|-------|-----|---|
| 宽度  | 3 | 10000 | +  | 随机。 | 实景阵列 |       | ☑ 扂 | 明 |
| 高度  | 1 |       | +  | 1/1 |      |       |     |   |
|     |   |       |    | 4   |      |       |     | + |
|     |   |       |    | 大小  | -0   | 数量: 1 |     | + |
|     |   |       |    | 位置  |      | 副報转   | ÷,  | S |

其中隔离的附属元素的"启用"属性可以通过点击主属性框下方相应附属元素图标进行更改。

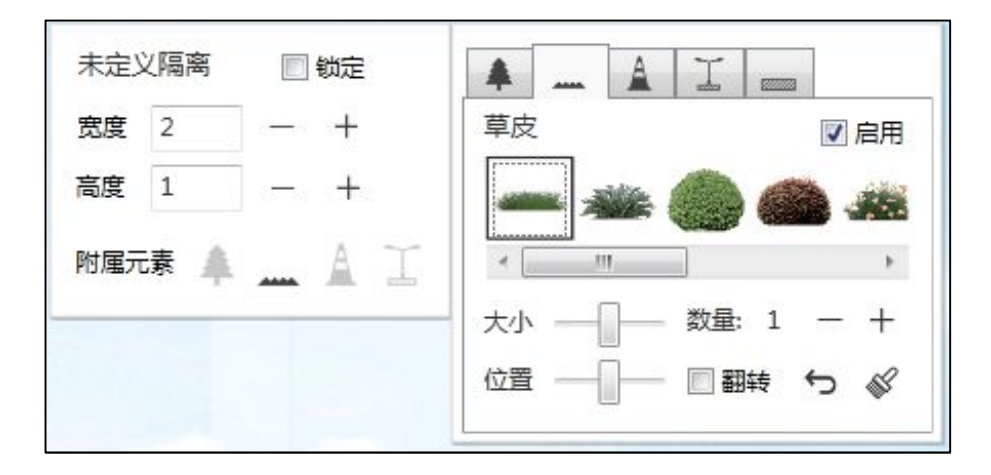

\*提示**:** 

随机阵列类型元素可以通过双击选项框随机阵列图标,随机抽取图片库的图片形成随机

阵列,如 ,代表着行人元素的"随机实景阵列"类型,单击该图片后切换随机切换 图片。

景观带的属性修改直接通过选中景观带后在属性面板中进行修改。在"类型"下拉框中 可选择素材类型,单击右侧分数框可更换素材样式,如1/8代表四种素材样式中的第一种。

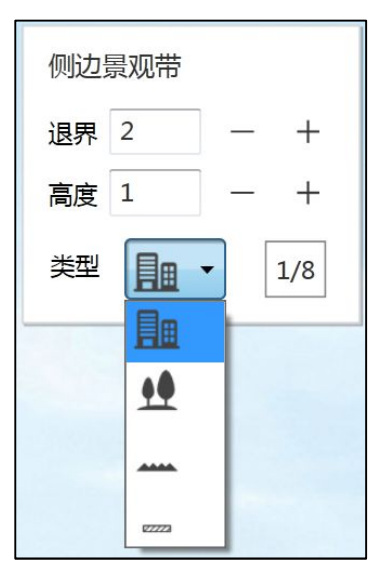

#### 4.2.4 插入元素

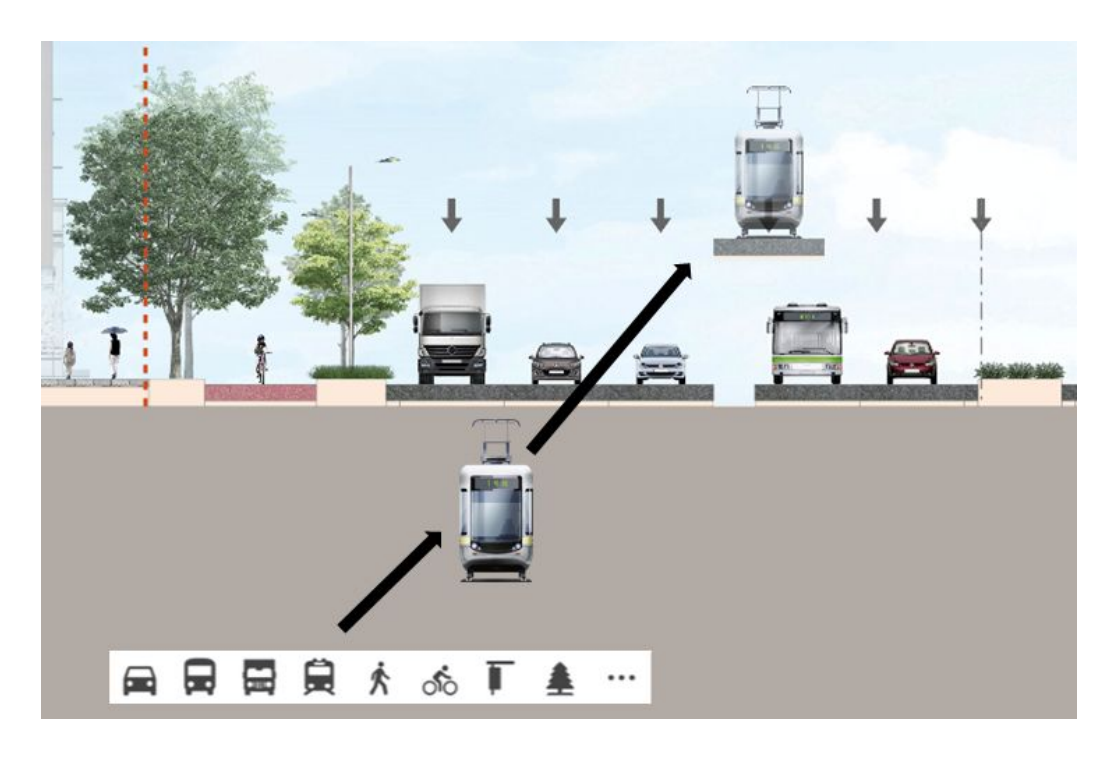

通过下方工具栏拖拽的方法为断面添加元素。操作步骤如下:

- 1. 用鼠标按住想要插入的元素按钮,拖拽出一个元素。
- 2. 将鼠标移动至想要插入元素的断面位置。
- 3. 松开鼠标,即可将元素插入断面中。

4.2.5 删除元素

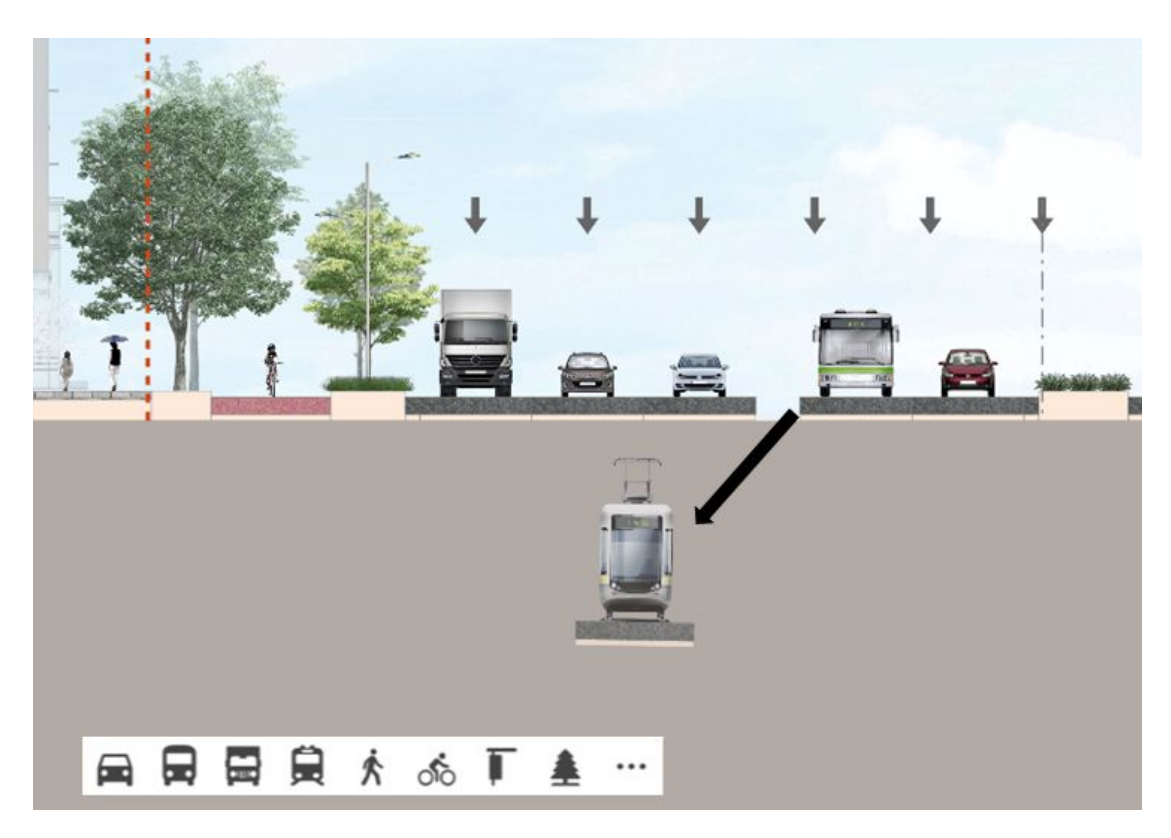

选中一个元素,按 Delete 键或将其拖拽出高亮范围外,元素即被删除。

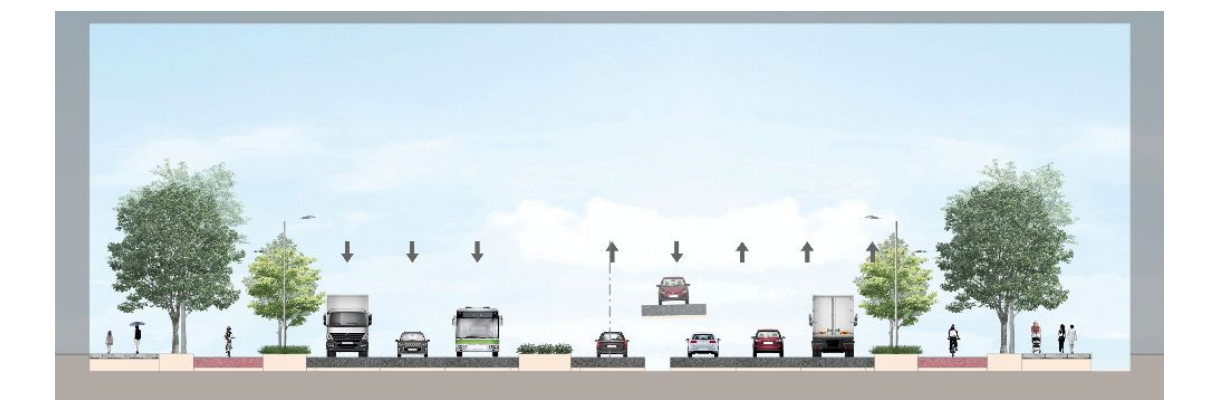

## 4.2.6 调整元素位置

拖拽元素,在断面上选择新的位置,然后松开鼠标,即可调整位置。

# 4.3 辅助计算

\_\_\_\_\_

## 4.3.1 红线宽度调整

可根据实际情况,调整红线宽度。操作步骤如下:

1. 在上方工具栏设计红线一项中,修改设计红线的宽度值;

| 道路名称 | 新建道路 | 道路类型 次干道 | 实际宽度 33 | 设计红线 40 | СНС |
|------|------|----------|---------|---------|-----|
|      |      |          |         |         |     |

2. 设计红线值输入不符合输入要求时, 窗体将提示;

| 道路名称 | 新建道路 | 道路类型 | 次干道  | 实际宽度 33   | 设计红线 4a | [] H | + C |
|------|------|------|------|-----------|---------|------|-----|
|      |      |      | 红线范围 | 为10~100数字 |         |      |     |

当断面的实际宽度小于设计红线时,断面显示如下。

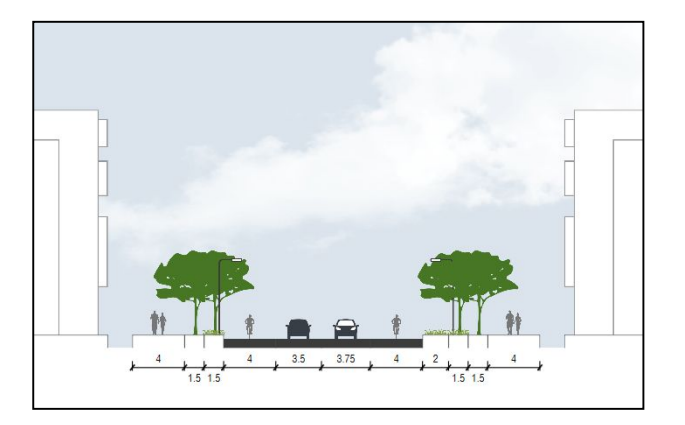

当断面的实际宽度大于设计红线时,断面显示如下。

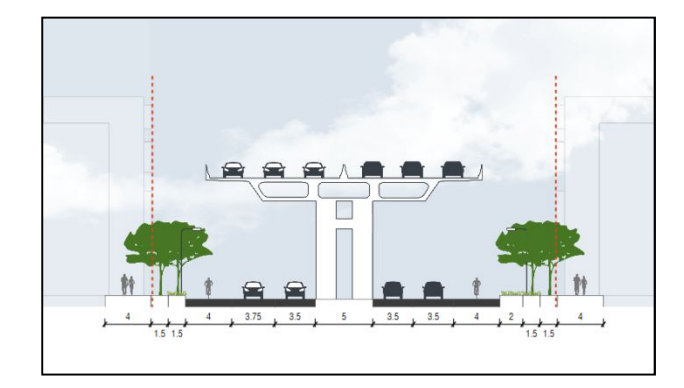

JASOFT |http://www.jasofts.com/

#### 4.3.2 重计算

在上方工具栏张单击重计算按钮<sup>C</sup>,系统将会自动根据道路的红线和输入参数,将设 计红线和实际宽度进行匹配计算,匹配算法同道路等级、红线宽度及断面元素类型相关。

| 道路名称 | 新建道路 | 道路类型 次干道 | 实际宽度 30 | 设计红线 | 35 | 53 | ⊢┥ |
|------|------|----------|---------|------|----|----|----|
|      |      |          |         |      |    |    |    |

\*提示**:** 

- 1) 被锁定的元素,在重计算前后宽度值不变。
- 若道路红线过宽或过窄,有可能出现设计红线和实际宽度不符的情况,需要对红线 或断面进行修改。

#### 4.3.3 元素锁定

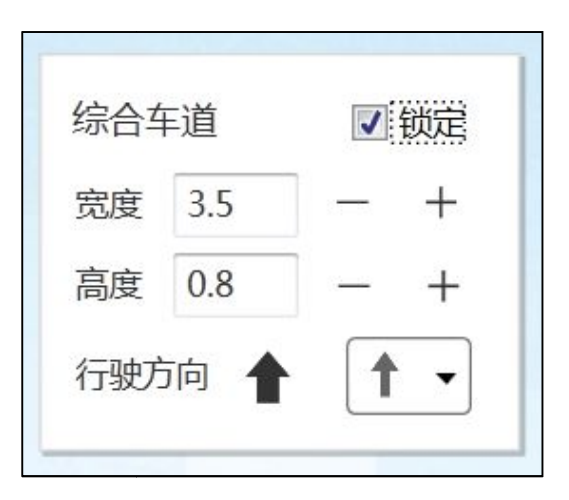

元素"锁定"按钮为选中状态,若进行道路宽度重计算,该元素不纳入计算流程中。 \*提示:其他中的元素(如高架、停车、河水、自定义路面)等,默认为锁定状态。

# 4.4 标注

\_\_\_\_\_

#### 4.4.1 添加标注

断面方案生成时默认生成一组标注,如果要添加新的标注,单击左侧工具栏的"标注" 按钮,选择想要添加的标注类型。

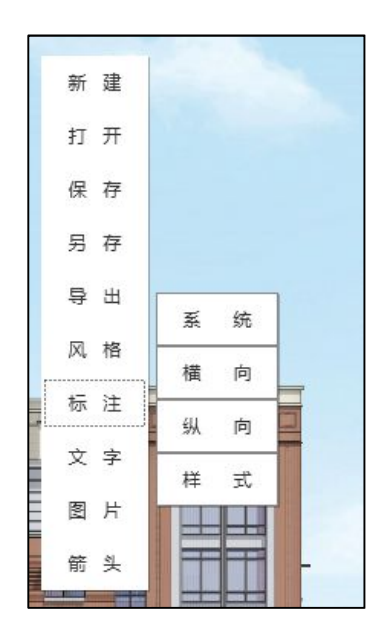

标注分为系统标注和自定义标注两种。

1) 添加系统标注

单击"系统",在断面视图下方添加一组标注,系统标注面板只能纵向移动。

或在上方工具栏单击添加标注按钮,在断面视图下方添加一组标注。

| 道路名称 | 新建道路 | 道路类型次干道 | 实际宽度 35 | 设计红线 | 35 | 53 | ⊷+ | C    |
|------|------|---------|---------|------|----|----|----|------|
|      |      |         |         |      |    |    | 3  | 添加标注 |

2) 添加自定义标注

单击"横向/纵向", 在横断面面板通过多次点击, 自行生成任意尺寸标注。

#### 4.4.2 设置系统标注

1) 合并标注

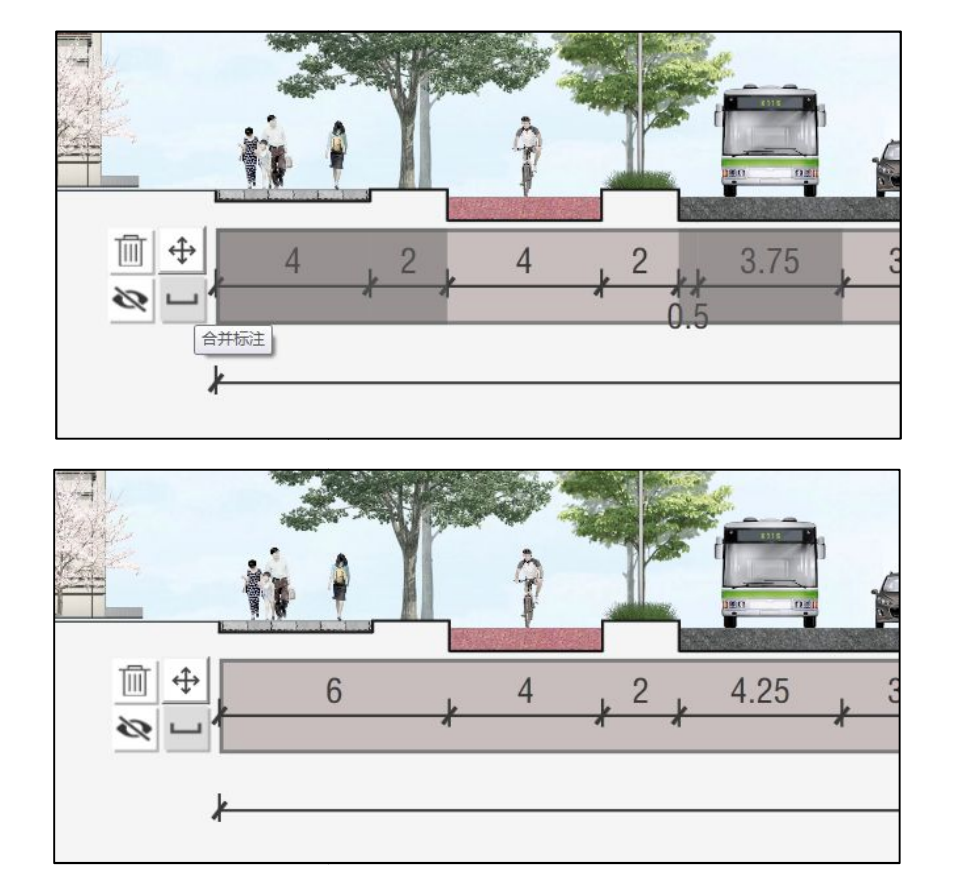

选中标注的情况下, 鼠标左键选中需要合并的标注, 并单击 • 可将标注合并。

\*小技巧:可分别单击选中元素,也可按住 SHIFT 键选中起始元素和结束元素来选中连续元素。

2) 移动标注

在选中标注的情况下,拖拽 → 按钮,即可将标注上下移动。

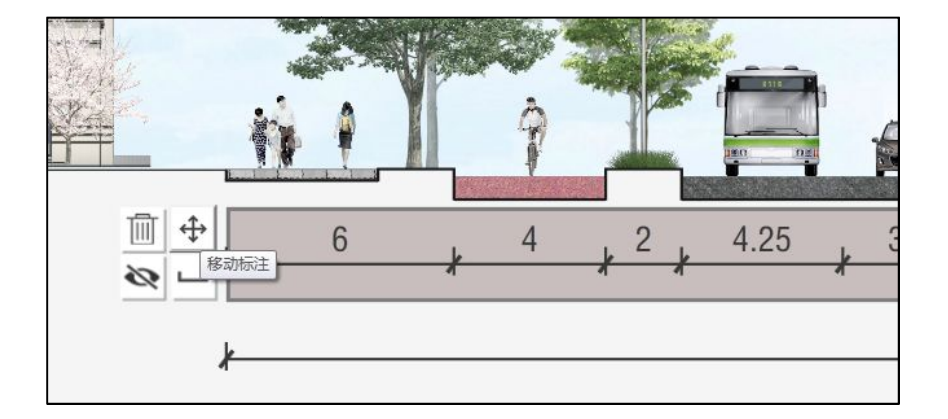

3) 删除标注

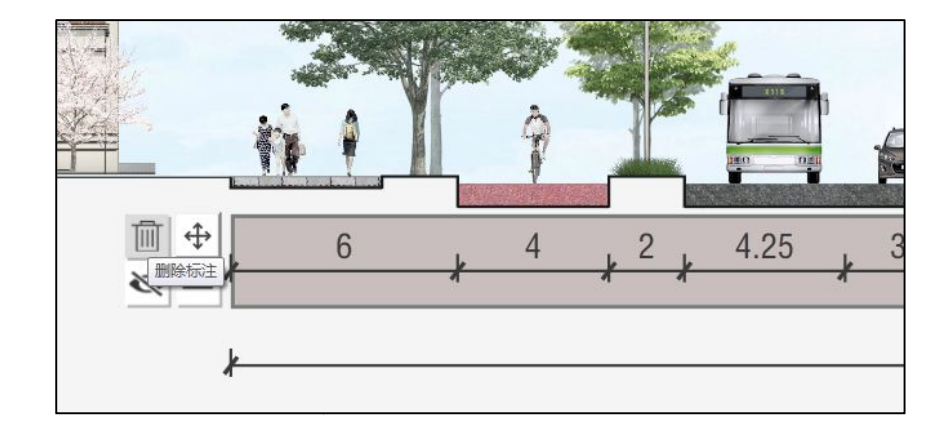

在选中标注的情况下,单击 Di按钮,或按 Delete 键,即可删除该元素。

4) 隐藏/显示标注单元

在选中显示状态的标注单元的情况下,单击按钮 🔊 即可隐藏该标注单元。

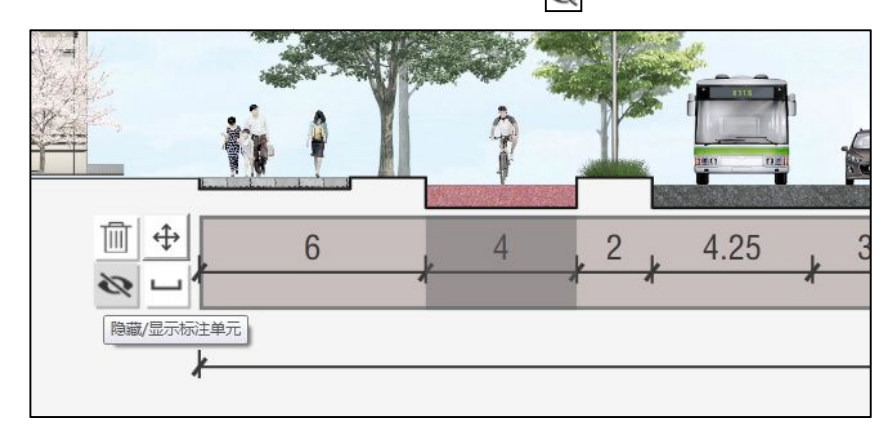

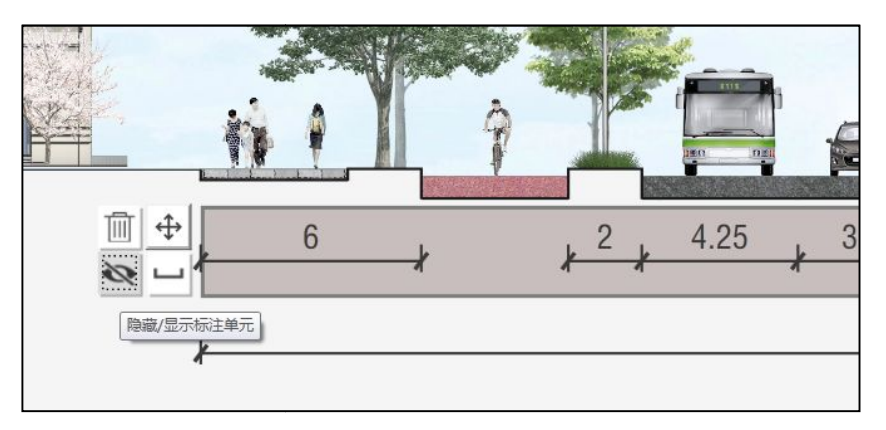

在选中隐藏状态的标注单元的情况下,单击该按钮,即可显示该标注单元。

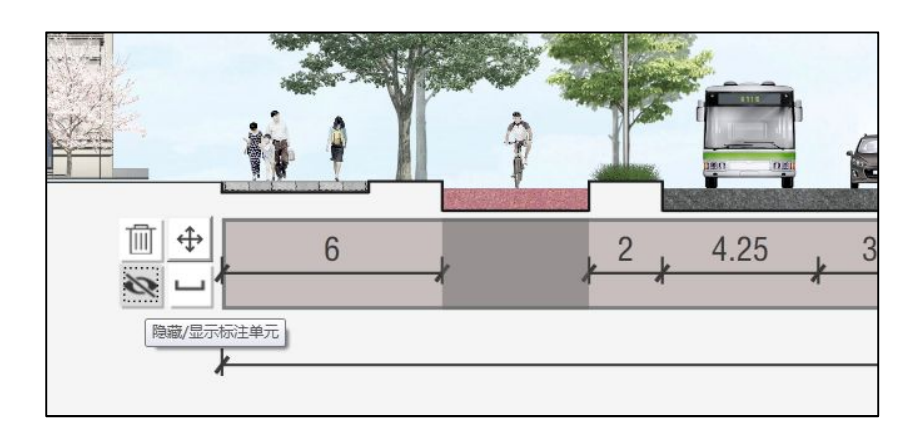

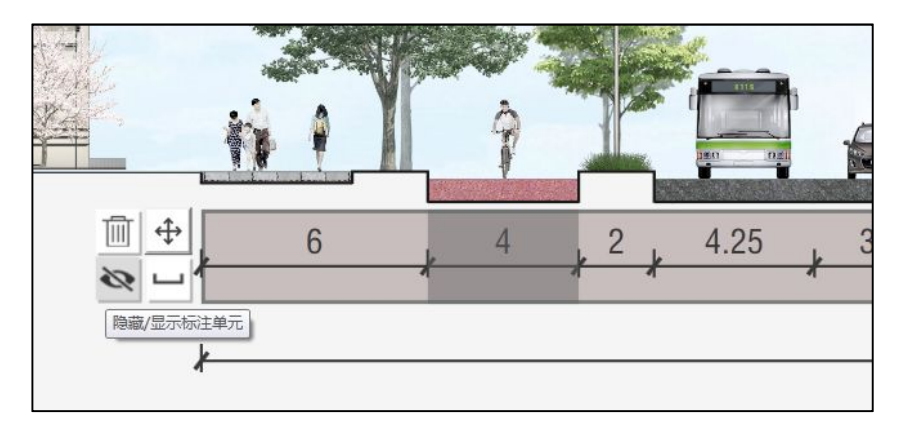

# 4.4.3 设置自定义标注

单击"横向/纵向", 自行生成任意尺寸标注,同时可修改任意标注段的文字内容。这样生成的标注面板可以随意移动/复制和删除,如下图所示。

自定义标注样式:

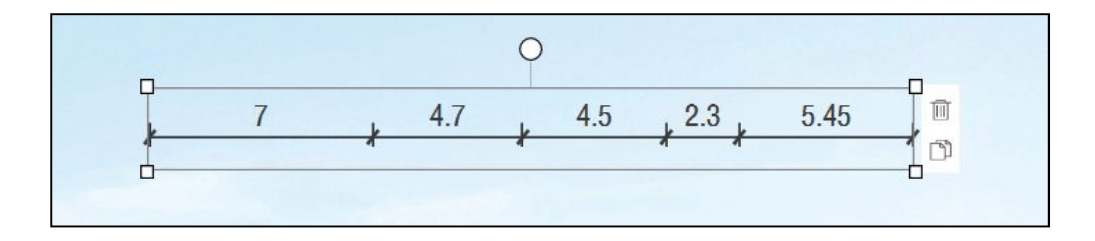

编辑自定义标注内容:

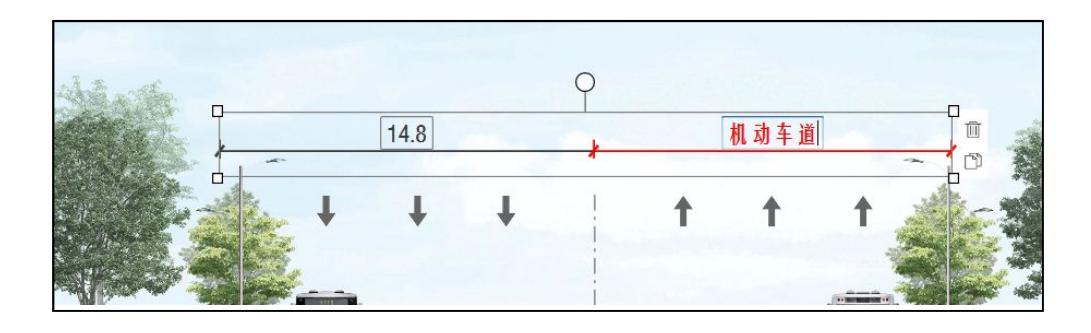

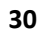

JASOFT | http://www.jasofts.com/

设置纵向标注:

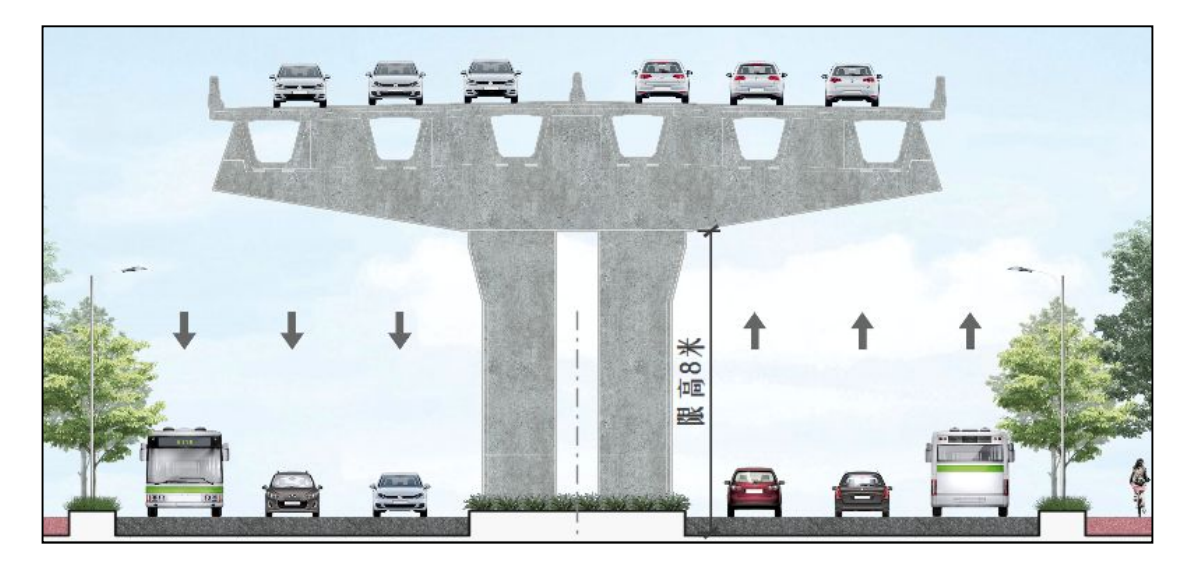

## 4.4.4 更改标注样式

左侧工具栏单击"标注""样式"按钮,弹出标注样式对话框。

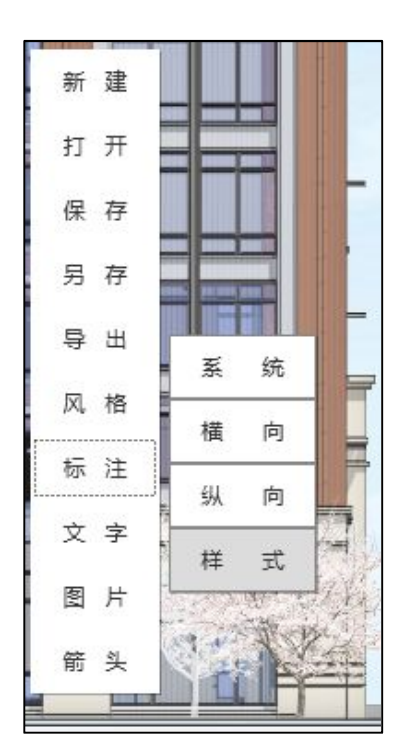

可修改标注图形相关属性如下表。

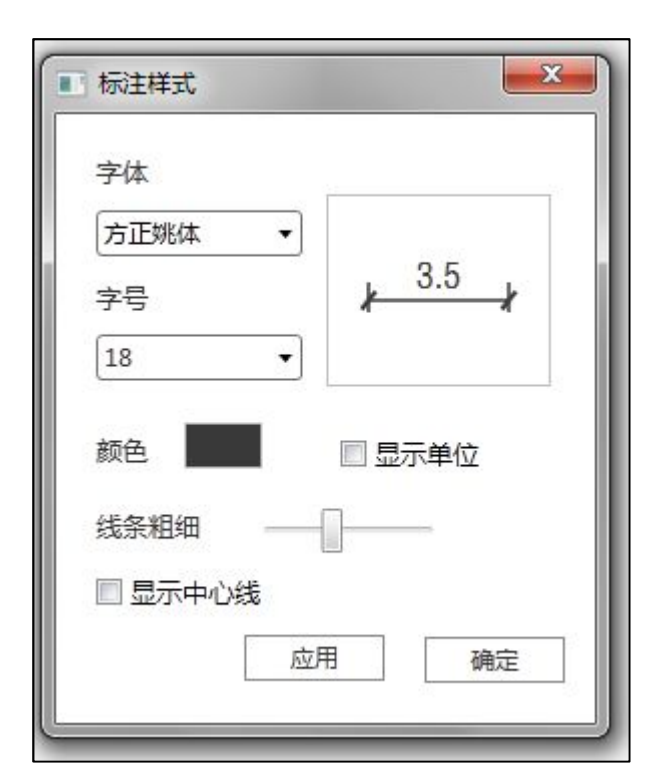

| 属性    | 说明               |
|-------|------------------|
| 字体    | 标注的字体            |
| 字号    | 标注的字体大小,范围 8~24  |
| 颜色    | 标注的颜色            |
| 线条粗细  | 标注的线条粗细          |
| 显示单位  | 是否在标注中显示"m"的单位标识 |
| 显示中心线 | 是否在断面中央显示中心线     |

# 4.5 风格样式

#### 4.5.1 画面风格切换

左侧工具栏单击"风格"按钮,在"画面风格"选项卡中进行图形风格的切换。

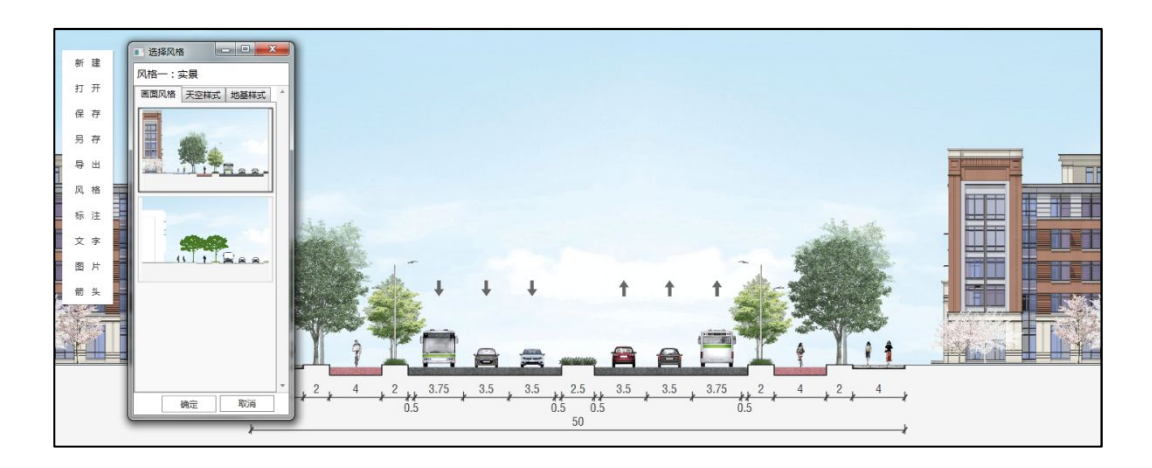

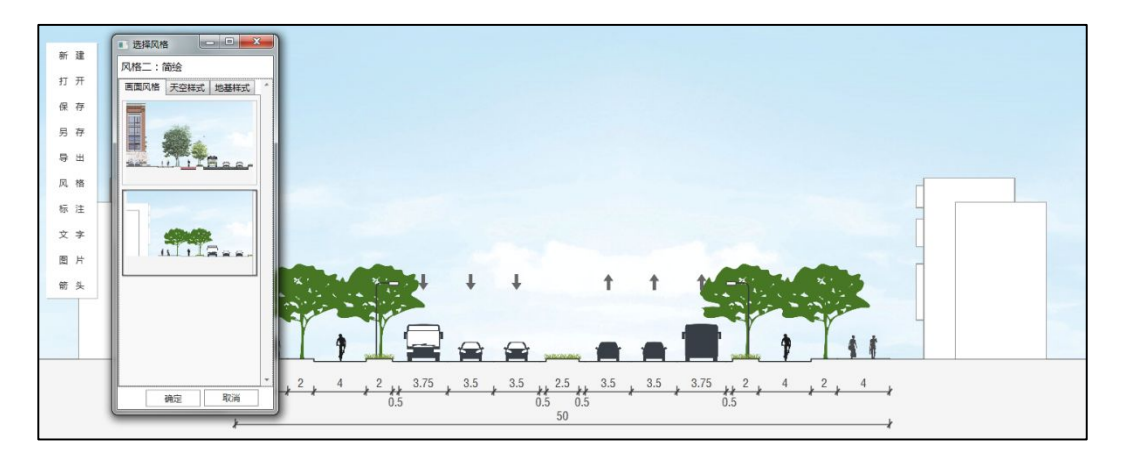

# 4.5.2 天空背景切换

左侧工具栏单击"风格"按钮,在"天空样式"选项卡中进行天空背景的切换。

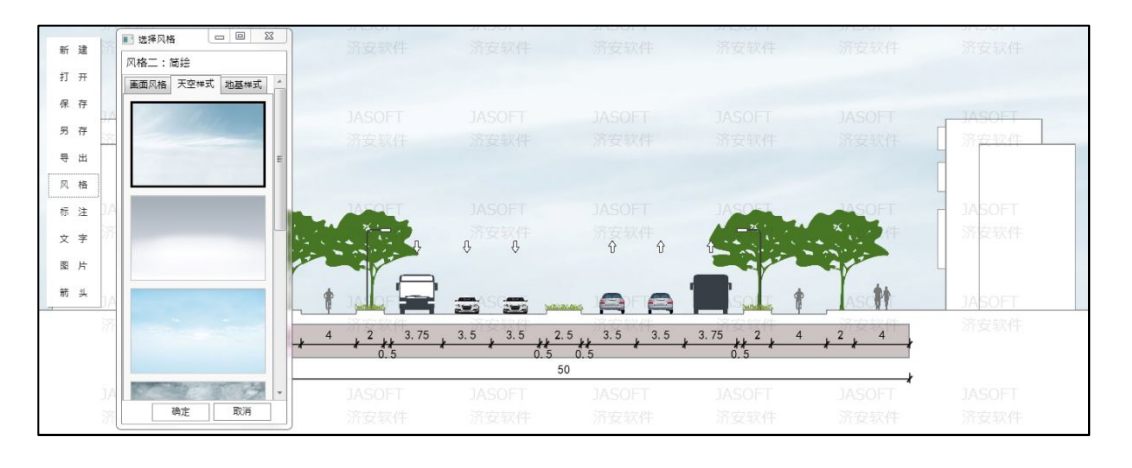

JASOFT |http://www.jasofts.com/

#### 4.5.3 地基样式填充

左侧工具单击"风格"按钮,在"地基样式"选项卡中进行地基样式的填充。

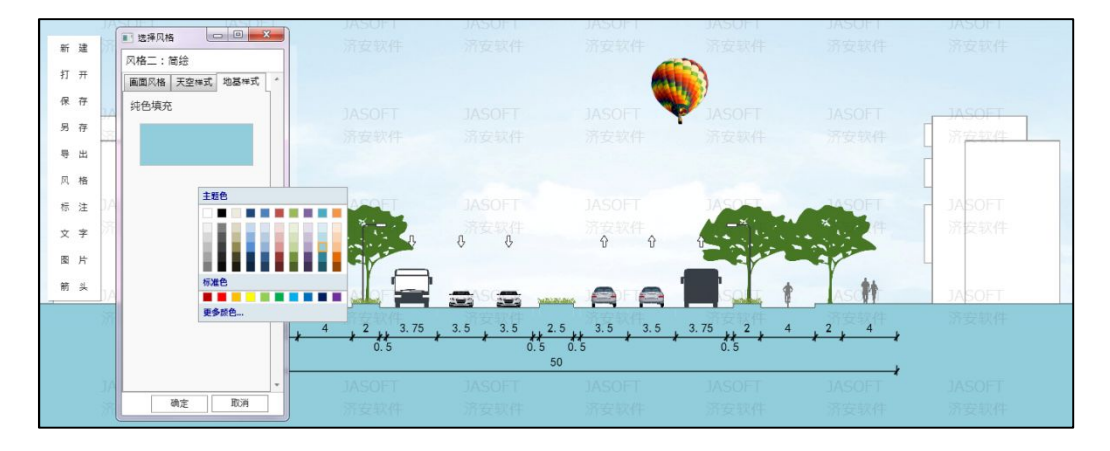

## 4.5.4 箭头样式

断面图中默认有车道箭头显示,在左侧工具栏单击"箭头""箭头样式"按钮,弹出箭头样式对话框。可修改方向箭头图形相关属性,其中隐藏箭头也可通过左侧工具栏单击"箭头""隐藏箭头"实现。

| 箭头样式 X |
|--------|
| 箭头大小   |
| 背景颜色   |
| 背景色透明度 |
| 箭头位置   |
| ☑ 隐藏箭头 |
| 确定取消   |

| 属性     | 说明                        |
|--------|---------------------------|
| 箭头大小   | 箭头相对断面的大小                 |
| 背景颜色   | 箭头的背景颜色,默认为百色             |
| 背景色透明度 | 箭头背景色透明度,默认为透明            |
| 箭头位置   | 箭头的上下位置,滑块向左移动为向下,向右移动为向上 |
| 隐藏箭头   | 隐藏箭头面板,箭头不显示              |

JASOFT | http://www.jasofts.com/

# 4.6 文字与图片

## 4.6.1 插入文字

左侧工具栏单击"文字"按钮,选择想要插入的文字类型。

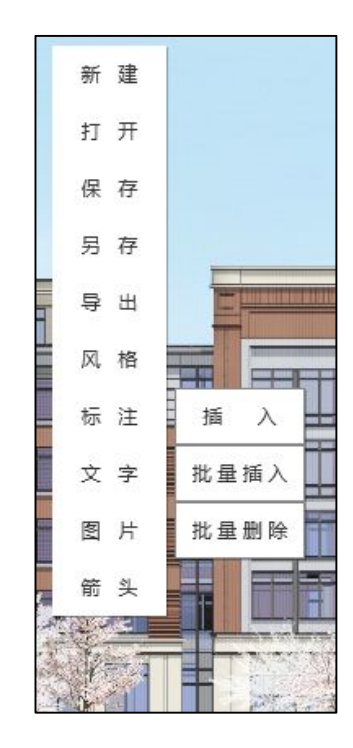

单击"插入",可在画面上选择插入点插入单个文本框。

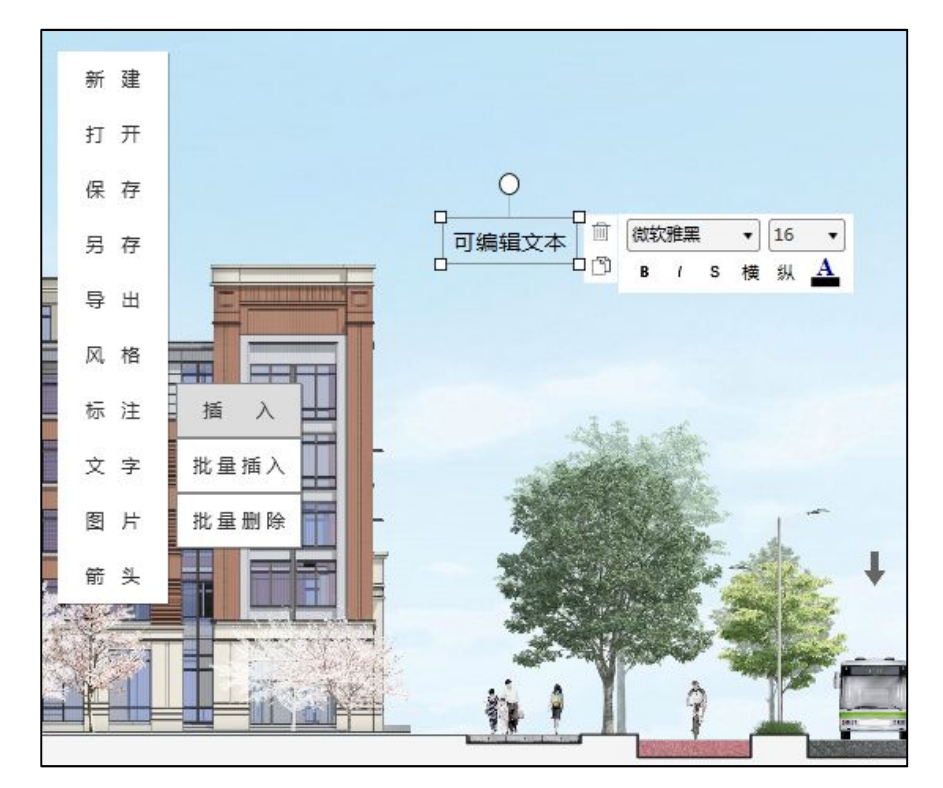

#### 济安横断面设计软件用户手册

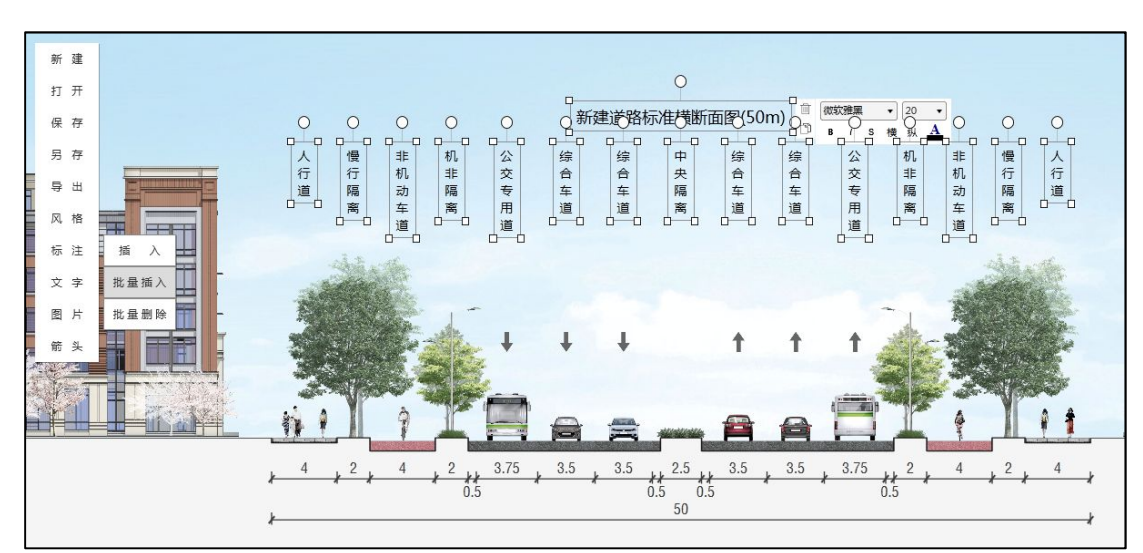

单击"批量插入",根据断面布置在画面中央生成默认的系列文字。

也可按键盘 Ctrl + V 粘贴剪切板中的文字,生成单个文字文本框。

#### 4.6.2 更改文本框大小

按住并拖动文本框角点即可任意更改文本框大小。

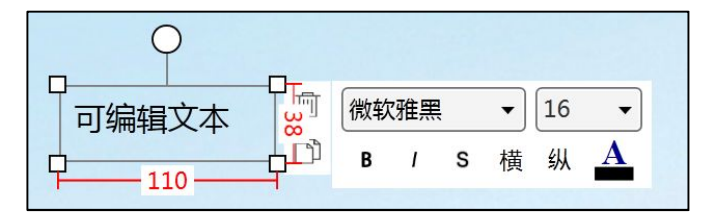

#### 4.6.3 更改文字样式

文字可进行字体、大小、加粗、斜体、阴影、颜色的更改及横纵切换。 字体切换:选中文本框,在字体下拉菜单中进行切换。

| 「可编辑文本 」 | 🗍 微软雅黑        | - 16 - |
|----------|---------------|--------|
|          | <b>〕</b> 微软雅黑 | ^ A    |
|          | 宋体            |        |
|          | 新宋体           |        |
|          | 仿宋            |        |
|          | 黑体            |        |
|          | 楷体            |        |
|          | 万正舒体          |        |
|          | 万正姚体          | =      |
|          | 隶书            |        |
|          | 华又彩云          |        |
|          | 华乂伤米          |        |
|          | 华乂琥珀          |        |
|          | 华又偕体          |        |
|          | 华乂隶书          |        |
|          | 华乂未体          |        |
|          | 华乂细黑          |        |
|          | 华乂行楷          |        |
|          | 华又新魏          | -      |
|          | 华文中宋          |        |

JASOFT | http://www.jasofts.com/

调整字体大小:选中文本框,字号下拉菜单中调整。

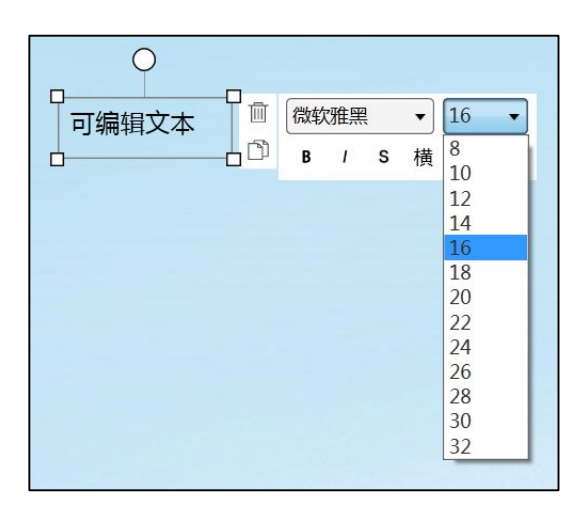

加粗效果:选中文本框,单击<sup>B</sup>按钮即可加粗字体。

| 0        | _ |      |        |
|----------|---|------|--------|
| 可编辑文本    |   | 微软雅黑 | • 16 • |
| <u> </u> |   | BIS  | 横纵 ♣   |

斜体效果:选中文本框,单击 接钮即可设置斜体效果。

| _ 0   |               |        |             |
|-------|---------------|--------|-------------|
| 可编辑文本 | 微软雅黑<br>B / S | ▼<br>横 | 16 •<br>纵 A |

阴影效果:选中文本框,单击 \$ 按钮即可设置阴影效果。

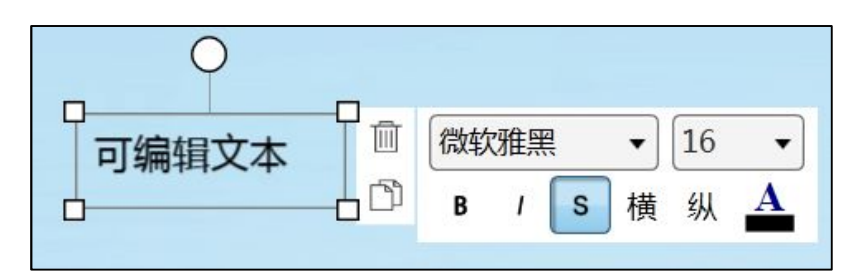

更改字体颜色:选中文本框,单击 按钮即可在色彩菜单中设置字体颜色。

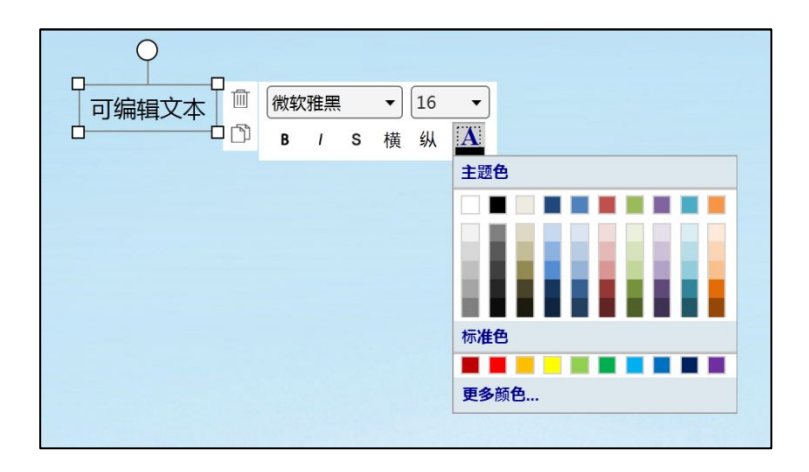

横纵切换:选中文本框,单击横或纵按钮即可实现文本横纵排列的切换。

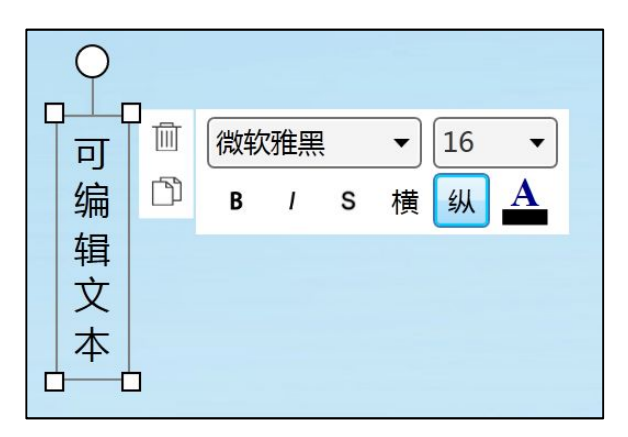

| <b>•</b> |    |    |   |   |    | - 2 |  |
|----------|----|----|---|---|----|-----|--|
| 可编辑文本    | 微软 | 雅黑 | Į | • | 16 | •   |  |
|          | В  | I  | S | 横 | 纵  | Α   |  |
|          |    |    |   |   |    |     |  |

## 4.6.4 复制文字

选中文本框,点击右侧 印按钮即可复制文本框中的文字到剪贴板。

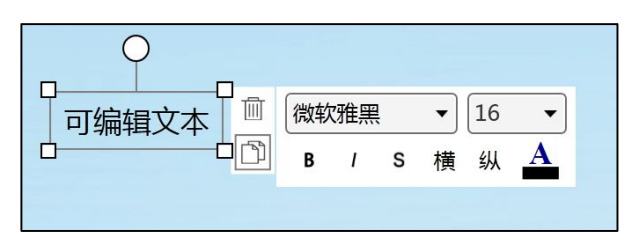

## 4.6.5 删除文字

选中需要删除的文本框,点击右侧 İİİ 按钮或按键盘 Delete 键即可删除文本框。

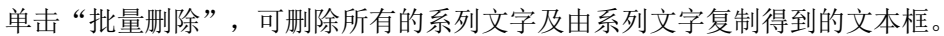

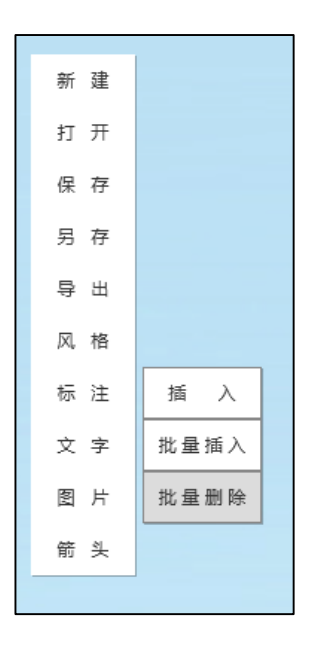

#### 4.6.6 插入图片

左侧工具栏单击"图片"、"添加",可插入自定义图片,图片可以任意缩放、移动、 复制和删除。

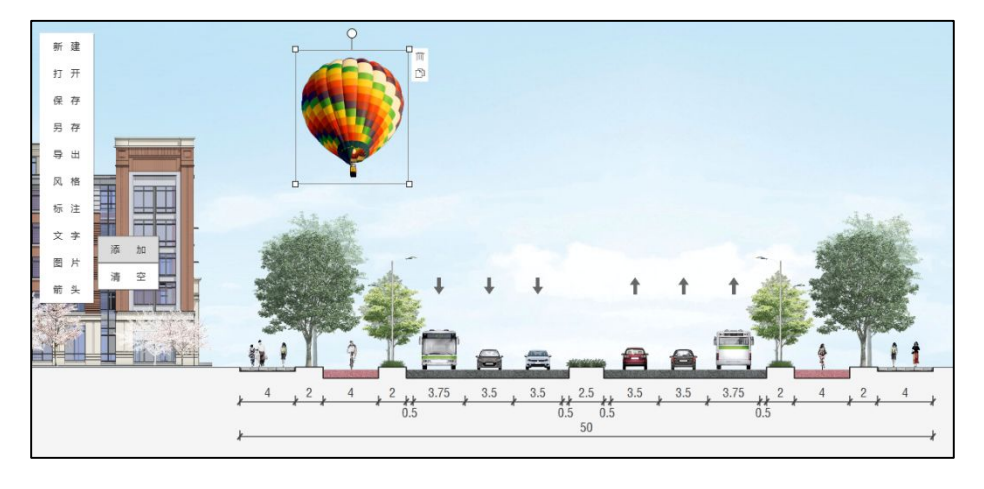

也可按Ctrl + V 粘贴剪切板中的图片。

# 4.6.7 复制图片

选中需要复制的图片,点击①按钮即可复制图片到剪贴板。

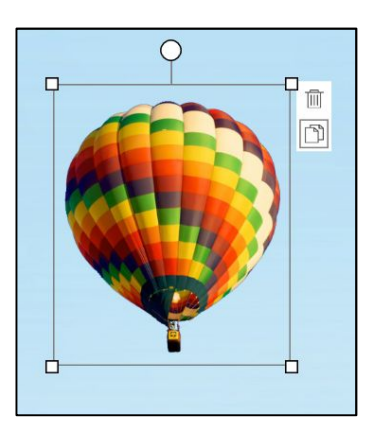

# 4.6.8 删除图片

选中需要删除的图片,点击 İ 按钮或按键盘 Delete 键即可删除图片。

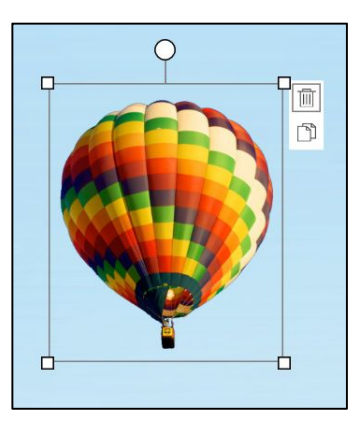

单击"清空",删除所有自定义图片。

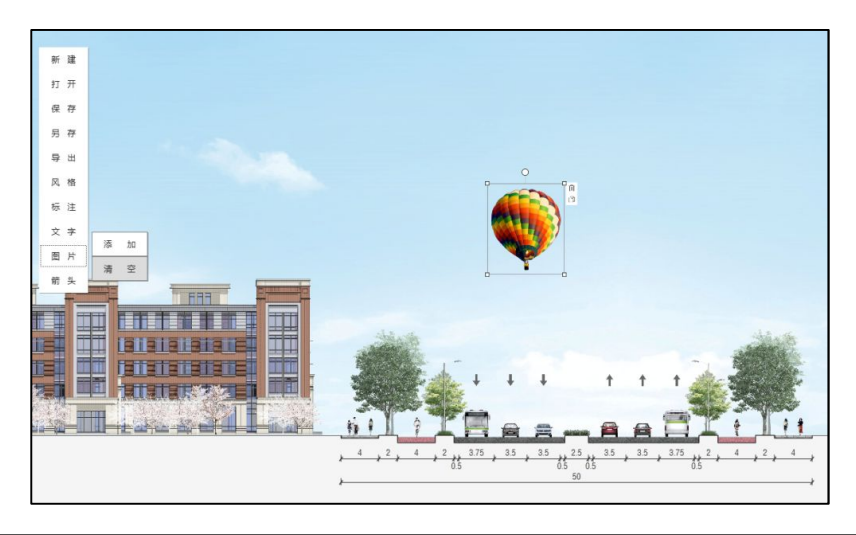

JASOFT | http://www.jasofts.com/

# 5 服务支持

可通过其他渠道获取更多支持。

本章节包括如下内容:

- ▲ 帮助
- ▲ 联系信息
- ▲ 服务

Alterna and a second second se

# 5.1 帮助

\_\_\_\_\_

可在软件右上角帮助按钮?中随时调用本用户手册。

# 5.2 开发团队

\_\_\_\_\_

JASOFT 团队

童文聪·产品架构、程序设计

李君羨. 运营策划

乔谱宪·界面设计

文映斌·程序测试

团队愿与你共同探索,发现交通设计更多可能。

# 5.3 联系信息

可通过如下渠道联系开发团队,获取关于产品或团队的更多信息。

E-mail: hijasoft@126.com

Web: <u>http://www.jasofts.com/</u>

QQ 互动群: 363431893

Tel: 021-33626090

Add: 上海市杨浦区四平路 1388 号 C 座 1009 室 (200092)

# 5.4 服务

▶ 培训

JASOFT 为用户提供培训课程,如果对培训课程感兴趣,请联系我们: hijasoft@126.com。

▶ 技术活动

JASOFT 团队围绕交通技术展开研究,不定期举办小型线上讨论或各类现场活动, 诚邀参与, 共建交通未来。信息获取请参见网站 <u>http://www.jasofts.com/</u>或加入网络互动群。

▶ 交通咨询服务

JASOFT 团队同时利用专业知识提供相应咨询服务,业务范围及团队特长请参见网站 http://www.jasofts.com/。 橫断面设计,当断则断

Finish Your Section in a Sec.

Web: http://www.jasofts.com

E-mail: HUASOFT@126.com

QQ互动群:363431893

Tel: 021-33626090